## **Contas a Pagar**

Esta ferramenta tem a função de dar baixa nos lançamento financeiros de contas a pagar.

Para abrir esta ferramenta basta entrar no menu em:

Gerenciamento→Financeiro→Baixas→Títulos a Pagar

Ao clicar nesta opção aparecerá a seguinte interface:

| • - <b>F</b>                                                      |                                        |               |                   | Intellio   | cash 3. (  | ).139   |         |             |          |                |          |             | III (          | 8 |
|-------------------------------------------------------------------|----------------------------------------|---------------|-------------------|------------|------------|---------|---------|-------------|----------|----------------|----------|-------------|----------------|---|
| WELLWAFE Bern v                                                   | indo ADMIN, você está conectado en     | n             |                   |            |            |         |         |             |          |                |          |             | 2              | × |
| Bx Vencimto. Emissão                                              | Favorecido                             | Documento     | Valor             | Forma Cob  | . Carência | Multa J | Juros D | esc. Atraso | Correção | VIr. Corrigido |          | Plano Conta |                | ^ |
| 25/10/2016 25/10/2016 EMPRE                                       | SADE TESTES                            | 000001129     | 550,00            | ) Carteira | 0          | 0%      | 0%      | 0% 0        | 0,0      | 0 550,00       | DESPESAS | 1           | PAGTO. EMPRESA |   |
|                                                                   |                                        |               |                   |            |            |         |         |             |          |                |          |             |                |   |
| <                                                                 |                                        |               |                   |            | _          |         |         |             |          |                |          |             | >              |   |
| Iotal: 0,00 Mostrar somente Fornecedores Mostrar somente Clientes |                                        | Το            | tais: Não         | Corrigid   | lo 550,0   | 00/ Co  | orrigid | lo 550,00   | )        |                |          |             | V Baixar       |   |
|                                                                   |                                        |               | Critério          | os para Fi | ltro de T  | ítulos  | em Ab   | erto        |          |                |          |             |                |   |
| Início 25/10/2016 I Iérr                                          | nino 25/10/2016 🔽 🗆                    | Fixar         | ✓ <u>A</u> plicar |            |            |         |         |             |          |                |          |             |                |   |
| Nenhum Fornecedores Docume                                        | nto 🖉 Data de Entrada 🛛 <b>Venci</b> n | mento Centros | s / Descriçã      | io / Forma | de Cobr.   | /       |         |             |          |                |          |             |                |   |

Ao entrar nesta tela por padrão abrirá a aba "**Vencimento**" para buscar títulos a pagar utilizando a data de vencimento. As outras abas fazem um filtro dos títulos a pagar de acordo com o nome de cada aba.

Na parte inferior da tela há os seguintes botões:

- Mostrar Somente Fornecedores Para mostrar somente contas com fornecedores;
- Mostrar Somente Clientes Para mostrar somente contas com clientes;
- Início e Término: para determinar um período de datas a ser pesquisado;
- Fixar:
- Aplicar: Para realizar a pesquisa;
- Baixar: Para realizar baixa no lançamento selecionado(s), ao clicar neste botão aparecerá a seguinte interface:

Last update: 2018/03/13 manuais:intellicash:financeiro:baixas:contas\_pagar http://wiki.iws.com.br/doku.php?id=manuais:intellicash:financeiro:baixas:contas\_pagar 18:20

| 🎲 Pagando R\$ 550,00 |      | - 🗆 X                           |
|----------------------|------|---------------------------------|
| Espécie Detalhes     |      | Valor                           |
| DINHEIRO             | 0,00 | 550.00                          |
| CHEQUE A VISTA       | 0,00 |                                 |
| CHEQUE A PRAZO       | 0,00 | Data Deposito 25/10/2016        |
| CHEQUES TERCEIROS    | 0,00 | C <u>M</u> C7                   |
| MASTER CREDITO       | 0,00 | Banco                           |
| MASTER DEBITO        | 0,00 | Agência <u>C</u> onta Corr.     |
| VISA 1X              | 0,00 | <u>N</u> ° Cheque               |
| VISA DEBITO          | 0,00 | Emitente                        |
| ELO 1X               | 0,00 | Caixa CAIXA EMPRESA 🚽 🛨 Inserir |
| Subtotal             |      | Resto                           |
| 0,00                 |      | 550,00 E <u>x</u> ato           |
|                      |      | 🗙 Cancelar 🗸 Ok                 |

Nesta aba é necessário selecionar a espécie do dinheiro a pagar e após selecioná-las é necessário preencher os campos ao lado de acordo com a espécie referida:

- 1. Valor: Para informar o valor do recebimento do cliente;
- 2. Data Depósito: Para informar a data que será depositada o valor;
- 3. CMC7: Para informar o CMC7 do cheque do cliente;
- 4. Banco: Para informar qual o banco selecionado;
- 5. Agência: Para informar a agência do banco
- 6. Conta Corr.: Para informar a conta corrente do cliente;
- 7. **Nº Cheque:** Para informar o número do cheque do cliente;
- 8. Caixa: Para informar para qual caixa da empresa o dinheiro será depositado;
- 9. Inserir: Para inserir o recebimento do cliente no subtotal;
- 10. Dinheiro Exato:

Após dado a baixa no pagamento, abrirá a interface para imprimir o recibo de pagamento, nela há a configuração de "**ID 2103 Núm. Cópias Recibo pagamento**" que determina quantas cópias do recibo serão impressas, quando for realizado pagamento aos fornecedores.

## Apenas para baixas de Cheques:

Há a configuração de "*ID 4203 Imprimir pagamento em cheque*", Esta configuração determina se será permitido ou não abrir uma interface para impressão de pagamentos de cheques.

Também existe a possibilidade para que o sistema avise ao usuário se o mesmo for dar baixa em uma conta a pagar e a conta a ser debitada o valor estiver zerada ou negativa.

Telas onde ocorre a baixa de um título a pagar (*Gerenciamento*  $\rightarrow$  *Financeiro*  $\rightarrow$  *Baixas*  $\rightarrow$  *Títulos a Pagar*, *Gereciamento*  $\rightarrow$  *Financeiro*  $\rightarrow$  *Lançamentos*  $\rightarrow$  *Contas a Pagar* e *Gerenciamento*  $\rightarrow$  *Cadastros*  $\rightarrow$  *Contas e Caixas (aba movimento - botão lançar)*).

Ao selecionar o caixa e clicar em inserir o sistema irá validar se a conta em questão possui saldo e se não possuir será exibida a seguinte mensagem:

| 🍓 Pagando R\$ 3.197,71 |                  |                         | – 🗆 X           |
|------------------------|------------------|-------------------------|-----------------|
| Espécie Detalhes       |                  | Valor                   |                 |
| DINHEIRO               | 0,00             | 3.197,71                |                 |
| CHEQUE A VISTA         | 0,00             | Data Donócito 13/02/201 | Q Valor         |
| CHEQUE A PRAZO         | 0,00             |                         | .0 Restante     |
| ACIEI CARD POS         | 0,00             | C <u>M</u> C7           |                 |
| POLICARD               | Warning          | ×                       |                 |
| CHEQUES TERCEIROS      | Caixa CEF Negati | ivo!                    | Corr.           |
| MIX CRED. ADM.         | Deseja continuar | ?                       |                 |
| DEPÓSITO EM CONTA      |                  | Yes No                  |                 |
| AV.                    | 0,00             | Caixa CEF - 180-8       | + Inserir       |
| Subtotal               |                  | Resto                   | Dinheiro        |
| 0,00                   |                  | 3.197,71                | Exato           |
|                        |                  |                         | 🗙 Cancelar 🗸 Ok |

Se o usuário desejar continuar deverá ter a seguinte permissão:

| Autorizaça<br>caixa | ão: Confirmar pagamento em<br>negativo (FINANCEIRO) |
|---------------------|-----------------------------------------------------|
| Usuário             |                                                     |
| Senna               |                                                     |

## Pagamento com Cheque de Terceiros

Para usar esse recurso, basta o usuário ir para tela de "Títulos a pagar em aberto" que se localiza em "Gerenciamento→Financeiro→Baixas→Títulos a Pagar". Utilizando os filtros desejados o usuário poderá localizar o título em que se deseje efetuar a baixa, selecionando o mesmo e clicando no botão Last update: 2018/03/13 manuais:intellicash:financeiro:baixas:contas\_pagar http://wiki.iws.com.br/doku.php?id=manuais:intellicash:financeiro:baixas:contas\_pagar 18:20

baixar o sistema abrirá a tela de pagamento.

| 🎲 Pagando R\$ 550,00 |      | - 🗆 X                       |
|----------------------|------|-----------------------------|
| Espécie Detalhes     |      | Valor                       |
| DINHEIRO             | 0,00 | 550,00                      |
| CHEQUE A VISTA       | 0,00 | Data Danésita               |
| CHEQUE A PRAZO       | 0,00 |                             |
| CHEQUES TERCEIROS    | 0,00 | C <u>M</u> C7               |
| MASTER CREDITO       | 0,00 | Banco                       |
| MASTER DEBITO        | 0,00 | Agência <u>C</u> onta Corr. |
| VISA 1X              | 0,00 | <u>N</u> ° Cheque           |
| VISA DEBITO          | 0,00 | Emitente                    |
| ELO 1X               | 0,00 |                             |
| <                    | >    |                             |
| Subtotal             |      | Resto                       |
| 0,00                 |      | 550,00 E <u>x</u> ato       |
|                      |      | 🗙 Cancelar 🛛 🗸 Ok           |

Atente para a forma de pagamento cheques terceiros, esta deverá estar escrita em vermelho!

Ao selecionar a forma de pagamento Cheques Tercereiros e clicar no botão "Inserir", o sistema abrirá uma nova tela para poder selecionar o cheques e efetuar o pagamento.

| 🍓 Cheques de Terceir     | os Disponí | veis               |                         |         | _     |                   | < |
|--------------------------|------------|--------------------|-------------------------|---------|-------|-------------------|---|
| <u>N</u> úmero do Cheque |            | Valor Máximo 550   | ),00 🍾 Localizar        |         |       |                   |   |
|                          |            | Cheques            | Localizados             |         |       |                   |   |
| <u>C</u> liente          |            |                    |                         |         |       |                   |   |
| Sel. Num. Cheque         | Valor      | Nome               | Banco                   | Agência | Conta | Venc.             | J |
|                          |            |                    |                         |         |       |                   |   |
|                          |            |                    |                         |         | Ŀ     | <u>A</u> dicional | - |
|                          |            | Cheques            | Selecionados            |         |       |                   |   |
| Sel. Num. Cheque         | Valor      | Nome               | Banco                   | Agência | Conta | Venc.             | J |
|                          |            |                    |                         |         |       |                   |   |
|                          |            | Total Cheques 0,00 | - Valor Restante 550,00 |         | . I   | Confirma          | r |

Já com a tela em execução o usuário poderá localizar o cheque pelo seu número ou clicar diretamente no botão "Localizar", o sistema mostrará todos os cheques de terceiros disponível no sistema, após essa busca se os usuário deseja localizar o cheque de um determinado cliente basta digitar o nome no campo "Cliente". Com o cheque localizados, o usuário deverá selecionar quais cheques deseje utilizar para efetuar a baixa. Nesta ocasião o deverá selecionar o valor próximo da baixa a ser realizada. Last update: 2018/03/13 18:20

| 🍓 c           | heques de Tercei | iros Disponí | veis                   |                          |         | _     |                     | <        |
|---------------|------------------|--------------|------------------------|--------------------------|---------|-------|---------------------|----------|
| <u>N</u> úm   | nero do Cheque   |              | Valor Máximo 550       | ,00 隆 Localizar          |         |       |                     |          |
|               |                  |              | Cheques                | Localizados              |         |       |                     |          |
| <u>C</u> lier | nte              |              |                        |                          |         |       |                     |          |
| Sel.          | Num. Cheque      | Valor        | Nome                   | Banco                    | Agência | Conta | Venc.               | ^        |
|               | 0001554          | 50,00        | DOMINGOS FARIA MACHADO | BANCO BRADESCO S.A       | 1497    |       | 23/07/2015          | •        |
|               | 8512205          | 185,69       | ELIANE MENDES EXPEDITO | BANCO DO BRASIL S.A.     | 0980    |       | 11/06/2015          | 6        |
|               |                  |              | Total Ch               | eques 0,00               |         |       | <u>Adicional</u>    | r        |
|               |                  |              | Cheques                | Selecionados             |         |       |                     |          |
| Sel.          | Num. Cheque      | Valor        | Nome                   | Banco                    | Agência | Conta | Venc.               | ^        |
|               | 0851229          | 242,93       | ELIANE MENDES EXPEDITO | NCBANCO DO BRASIL S.A    | A. 0980 |       | 11/07/2015          |          |
|               | 0851233          | 231,78       | ELIANE MENDES EXPEDITO | N(BANCO DO BRASIL S./    | A. 0980 |       | 23/07/2015          | <i>i</i> |
|               |                  |              |                        |                          |         |       |                     | ~        |
|               |                  |              | Total Cheques 474,7    | 1 - Valor Restante 75,29 |         | l     | 🖌 Con <u>f</u> irma | r        |

Após selecionar os cheques a serem usados o usuário deverá clicar no botão "Confirmar", feito esse procedimento o sistema voltará para a tela de pagamento com o valor do cheque de terceiro preenchido, em nosso caso o restante para completar o pagamento será feito em dinheiro.

| 🎲 Pagando R\$ 550,00 |        | - 🗆 X                       |
|----------------------|--------|-----------------------------|
| Espécie Detalhes     |        | Valor                       |
| DINHEIRO             | 75,29  | 0.00                        |
| CHEQUE A VISTA       | 0,00   | Data Dan ésita              |
| CHEQUE A PRAZO       | 0,00   |                             |
| CHEQUES TERCEIROS    | 474,71 | C <u>M</u> C7               |
| MASTER CREDITO       | 0,00   | Banco                       |
| MASTER DEBITO        | 0,00   | Agência <u>C</u> onta Corr. |
| VISA 1X              | 0,00   | <u>N</u> ° Cheque           |
| VISA DEBITO          | 0,00   | Emitente                    |
| ELO 1X               | 0,00   |                             |
| <                    | >      |                             |
| Subtotal             |        | Resto Dinheiro              |
| 550,00               |        | 0,00 E <u>x</u> ato         |
|                      |        | 🗙 Cancelar 🗸 Ok             |

Caso o usuário deseje verificar quais forão os cheques que compuseram o pagamento em questão, deverá ir até a abas "Cheques", "Pagamentos" e "Data Pg" que se localizam na tela "Contas e Caixas", localizado em "Gerenciamento→Cadastro→Contas e Caixas".

|                                                          |                                               |                                                 |              |                                                                                                  |                                         |                                              | C/                                                           | IXA EMPRI                                                                  | ESA (1CA)                                                     | IXA EI |
|----------------------------------------------------------|-----------------------------------------------|-------------------------------------------------|--------------|--------------------------------------------------------------------------------------------------|-----------------------------------------|----------------------------------------------|--------------------------------------------------------------|----------------------------------------------------------------------------|---------------------------------------------------------------|--------|
| Dados (Movir                                             | nento (Dar                                    | los Conta Corre                                 | ente Cheques | Movimento Ger. B                                                                                 | ancos                                   |                                              |                                                              |                                                                            |                                                               |        |
| Movimento 🖓                                              | Depósitos                                     | Pagamentos                                      | Relatório    |                                                                                                  |                                         |                                              |                                                              |                                                                            |                                                               |        |
| Data Pg.                                                 |                                               |                                                 |              |                                                                                                  |                                         |                                              |                                                              |                                                                            |                                                               |        |
| Início 30/06/2                                           | .015 🔽 <u>T</u> ér                            | mino 30/06/2015                                 | 5 🔽 🖌 Apli   | icar 🔄 Imprimir                                                                                  |                                         |                                              |                                                              |                                                                            |                                                               |        |
|                                                          |                                               |                                                 |              |                                                                                                  |                                         |                                              |                                                              | A                                                                          | gendament                                                     | os     |
| Data Pg.                                                 | Data                                          | Venc.                                           | Valor        | Documento                                                                                        |                                         |                                              | Nome                                                         | 4                                                                          |                                                               |        |
| 30/06/2015                                               | 24/04/2014                                    | 24/04/2014                                      | 605,         | 98 000003464/01                                                                                  | WALD                                    | IR                                           |                                                              |                                                                            |                                                               |        |
|                                                          |                                               |                                                 |              |                                                                                                  |                                         |                                              |                                                              |                                                                            |                                                               |        |
|                                                          |                                               |                                                 |              |                                                                                                  |                                         |                                              |                                                              |                                                                            |                                                               |        |
|                                                          |                                               |                                                 |              |                                                                                                  |                                         |                                              |                                                              |                                                                            |                                                               |        |
|                                                          |                                               |                                                 |              |                                                                                                  |                                         |                                              |                                                              |                                                                            |                                                               |        |
|                                                          |                                               |                                                 |              |                                                                                                  |                                         |                                              |                                                              |                                                                            |                                                               |        |
|                                                          |                                               |                                                 |              |                                                                                                  |                                         |                                              |                                                              |                                                                            |                                                               |        |
|                                                          |                                               |                                                 |              |                                                                                                  |                                         |                                              |                                                              |                                                                            |                                                               |        |
|                                                          |                                               |                                                 |              |                                                                                                  |                                         |                                              |                                                              |                                                                            | Cheques                                                       |        |
| Núm. Cheque                                              | Valor                                         | Clie                                            | nte          | Banco                                                                                            | Agência                                 | Conta                                        | Data                                                         | Doc. Compra                                                                | Cheques<br>Emitente                                           |        |
| Núm. Cheque<br>▶ 0000010                                 | Valor<br>165,44                               | Clie                                            | nte          | Banco<br>BANCO DO BRASIL S.4                                                                     | Agência                                 | Conta<br>000110                              | Data<br>23/05/2014                                           | Doc. Compra<br>CF003016470-                                                | Cheques<br>Emitente<br>GABRIEL                                |        |
| Núm. Cheque<br>▶ 0000010<br>0000010                      | Valor<br>165,44<br>106,90                     | Clie<br>GABRIEL<br>COOPERATIVA                  | nte          | Banco<br>BANCO DO BRASIL S.A<br>BANCO DO BRASIL S.A                                              | Agência<br>0001<br>0010                 | Conta<br>000110<br>000010                    | Data<br>23/05/2014<br>23/05/2014                             | Doc. Compra<br>CF003016470-<br>CF003016473-                                | Cheques<br>Emitente<br>GABRIEL<br>MATRIZ                      |        |
| Núm. Cheque<br>▶ 0000010<br>0000010<br>0000011           | Valor<br>165,44<br>106,90<br>155,80           | Clie<br>GABRIEL<br>COOPERATIVA<br>JOSE          | nte          | Banco<br>BANCO DO BRASIL S.A<br>BANCO DO BRASIL S.A<br>BANCO DO BRASIL S.A                       | Agência<br>0001<br>0010<br>0011         | Conta<br>000110<br>000010<br>000011          | Data<br>23/05/2014<br>23/05/2014<br>22/05/2014               | Doc. Compra<br>CF003016470-<br>CF003016473-<br>CF003016456-                | Cheques<br>Emitente<br>GABRIEL<br>MATRIZ<br>JOSE              |        |
| Núm. Cheque<br>▶ 0000010<br>0000010<br>0000011<br>000004 | Valor<br>165,44<br>106,90<br>155,80<br>100,00 | Clie<br>GABRIEL<br>COOPERATIVA<br>JOSE<br>LIDER | nte          | Banco<br>BANCO DO BRASIL S./<br>BANCO DO BRASIL S./<br>BANCO DO BRASIL S./<br>BANCO DO ESTADO DE | Agência<br>0001<br>0010<br>0011<br>4295 | Conta<br>000110<br>000010<br>000011<br>03523 | Data<br>23/05/2014<br>23/05/2014<br>22/05/2014<br>06/10/2011 | Doc. Compra<br>CF003016470-<br>CF003016473-<br>CF003016456-<br>12152/01-R2 | Cheques<br>Emitente<br>GABRIEL<br>MATRIZ<br>JOSE<br>O PRÓPRIO |        |
| Núm. Cheque                                              | Valor                                         | Clie                                            | nte          | Banco                                                                                            | Agência                                 | Conta                                        | Data                                                         | Doc. Compra                                                                | Cheque                                                        | S      |

From: http://wiki.iws.com.br/ - **Documentação de software** 

Permanent link: http://wiki.iws.com.br/doku.php?id=manuais:intellicash:financeiro:baixas:contas\_pagar

Last update: 2018/03/13 18:20

7/7